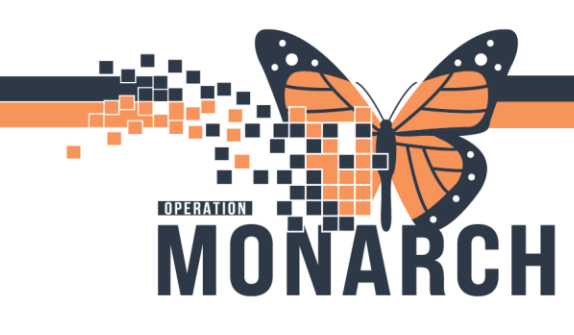

# SCHEDULING A COMBINATION SCAN APPOINTMENT

HOSPITAL INFORMATION SYSTEM (HIS)

### SCHED ROLES

**SCHED:** Fill out the **Appointment Location**, **Appointment Type**, and **Person Name** field under the Appointments Tab. Once the Appointment Type is selected, fill out any additional accept formats that appear in the Appointment Tab.

1. Once all the additional accept formats are filled, Click the **Move** button to move the appointment into the Work in Progress box. Appointment Attributes window will appear.

| Books Appointment      |          |        |
|------------------------|----------|--------|
| *Appointment location: | <b>1</b> | Move 🕨 |
| SC CT                  |          | Next   |
| *Appointment type:     |          |        |
| CT Body Contrast       |          | Clear  |
| *Person name:          |          |        |
| SCHED, TANIA           |          |        |
|                        | ×        |        |

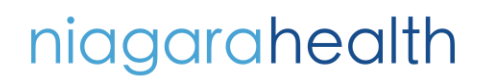

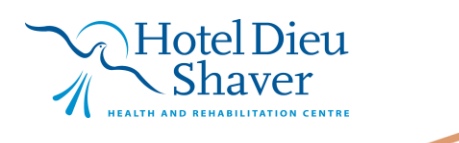

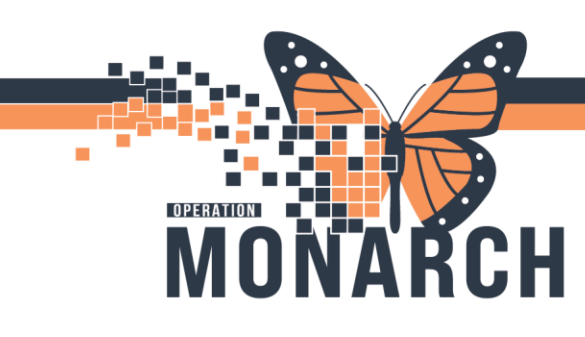

Double click on the order you are trying to schedule for (1). The order will appear in the top box (2). Fill out all required accept formats. Accept formats are dependant on the order that was selected. In this example, the follow is required: WITIS Priority (3), Clinical Indication for Scan (4), Received Requisition Date (5), Time (6), and Combination Scan Indication (7). If you are scheduling a combination scan appointment, this field will have to say YES. Click OK (8)

| SCHED, TANIA          | Details Orders Move Criteria Resource List                                                                                                    | Guidelines Appointment Eligibility                                                                                                    |
|-----------------------|----------------------------------------------------------------------------------------------------|----------------------------------------------------------------------------------------------------|
| ⊕-∽⊶ CT Body Contrast | SCHED, TANIA<br>CT Chest w 2                                                                                                    | *Reason for Exam:<br>ct<br>Special Instructions:<br>CC Provider:                                                                                                    |
|                       | Optional Search Existing Orders Privileges AOS                                                                                                    | *WTIS Priority: 3<br>P3 *Clinical Indication for Scan: 4                                                                                                    |
|                       | CT Abdomen w<br>CT Abdomen w (Ped Sedate)<br>CT Abdomen w/wo<br>CT Abdomen w/wo/ Pelvis w<br>CT Abdomen/Pelvis w<br>CT Abdomen/Pelvis w/wo<br>CT Chest w 1<br>CT Chest w + High Resolution<br>CT Chest w w Address w (w Pablisher) | <ul> <li>Cancer Staging and/or Diagnosis</li> <li>*Received Requisition on Date/Time:</li> <li>16/Dct/2024</li> <li>(1433)</li> <li>(1433)</li></ul> |
|                       | CT Chest w Abdomen w/wo Pelvis w<br>CT Chest w PE Protocol                                                                                                    | Specified Date Procedure:                                                                                                    |

niagarahealth

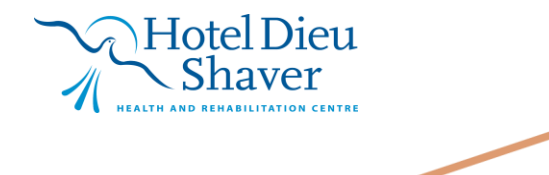

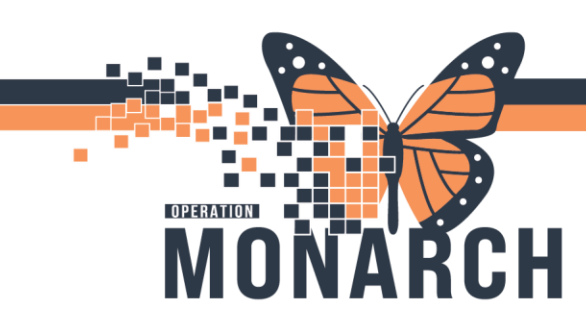

# SCHEDULING A COMBINATION SCAN APPOINTMENT

HOSPITAL INFORMATION SYSTEM (HIS)

3. When all the accept formats are completed. Attribution window will close, and **appointment details** will appear in the **Work in Progress** box. Click the **Schedule** button next to the Work in Progress Box. Schedule window will appear.

| Work in progress:                                                                                                    |          |
|----------------------------------------------------------------------------------------------------|----------|
|                                                                                                    | Schedule |
| ian So CT Body Contrast                                                                                                    | Confirm  |
| Grand Schedule<br>Grand Schedule<br>Grand Schedul | Recur    |
| Patient                                                                                                    | Suggest  |
|                                                                                                    | Request  |
|                                                                                                    | Insert   |

4. Select a Resource (1) for this appointment. In this example, it will be SC CT 1. Select a Default Slot (2) for this appointment. In this example, it will be P3 CT Reserve (8:45-9:00AM). Lastly, the appointment duration will need to be changed from 15 minutes to 5 minutes. Press OK and Schedule window will close.

|         | Schadula - CT Pady Contract             | 2      | $\sim$ |
|---------|-----------------------------------------|--------|--------|
|         | Schedule - Cr Body Contrast             | :      | ^      |
|         | Resource: 1                             |        |        |
|         | SC CT 1                                 |        | ~      |
|         | Default slot: 2                         |        |        |
|         | P3 CT Reserve (8:45 AM - 9:00 AM)       |        | ~      |
|         | Time:                                   |        |        |
|         | 0845                                    |        |        |
|         | Duration:                               |        |        |
|         | Hour(s) 5 Minutes Day                   |        |        |
|         | Distinguish setup and cleanup durations |        |        |
|         | Apply Duration Change to Order          |        |        |
|         | ОК                                      | Cancel |        |
|         |                                         |        |        |
| niagara | Hotel Dieu                              |        | 3      |
| nuguiu  | $\sqrt{100}$ Shaver                     |        |        |
|         | Health and rehabilitation centre        |        |        |

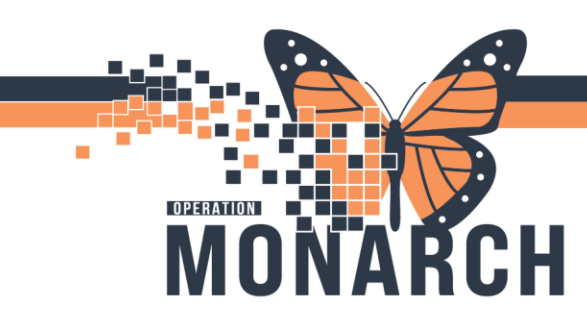

#### 5. Appointment will appear on the grid in a **pending state (Gray Colour).**

| 5 | 0 0 0 | 8:40 AM<br>8:45 AM<br>8:50 AM<br>8:55 AM | SCHED,    |           |  |
|---|-------|------------------------------------------|-----------|-----------|--|
|   | 0 0   | 9:00 AM<br>9:05 AM<br>9:10 AM            | P3 CT Res | P3 CT Res |  |
|   |       | 9-15 AM                                  | P3 CT Ree |           |  |

6. Before confirming the appointment, click the Next button (located under the Move button). Your cursor will be brought back to the Appointment Tab. Fill in the correct details for the other appointment in the combination scan. "Appointment location" and "Person" should be the same, depending on the order, the Appointment type may need to be changed. In this scenario, it will stay the same. Click "Move" to move the appointment details into the Work in Progress box.

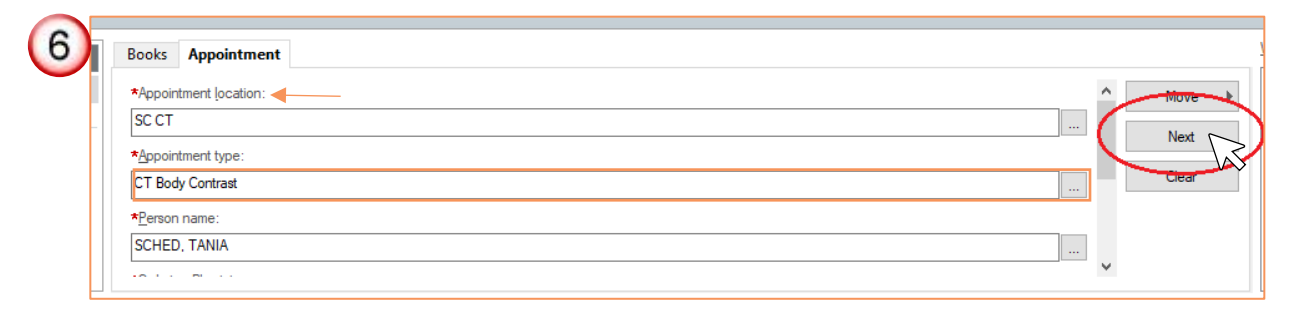

**Note:** The attributions window will appear – follow the same steps that were described above only choosing a different order this time. **In this example**, we will be selecting a **CT Abdomen/Pelvis w.** Once the accept formats in the Attribution Window are complete, click **OK** and window will close. Now there should be two appointments in your work in Progress box. The first appointment will be in a pending state.

niagarahealth

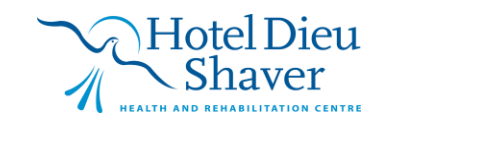

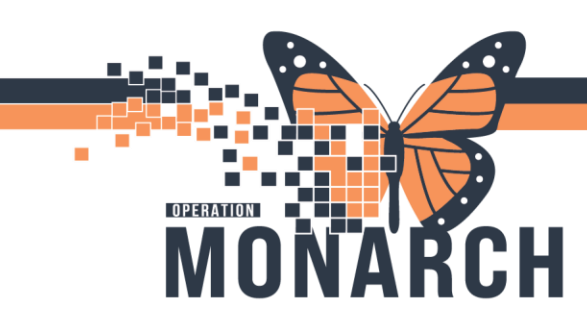

 Click onto the second resource to select the appointment you want to schedule. Once the resource has been selected, click Schedule button next to your Work in Progress box. Follow the same steps as above, selecting SC CT 1 as the Resource, and P3 CT Reserve(8:50-9:00am) as the Default Slot.

| Work in progress:          |   |
|----------------------------|---|
| E-S SCHED, TANIA           | ^ |
| 🖶 🐟 🛠 CT Body Contrast     |   |
| 🖮 🗃 Current Schedule       |   |
|                            |   |
| 🛓 🚸 SC CT (P3,P2,Any,Open) |   |
| 🗄 🚸 Patient                |   |
| 🖶 🖘 CT Body Contrast       |   |
| 🖮 🚵 Current Schedule       |   |
|                            |   |
| SC CT (P3,P2,Any,Open)     | ~ |

8. **\*\*Notice:** the slot is now 10 minutes, as we have scheduled the first appointment for 5 minutes from 8:45-8:50. Adjust the appointment duration to 10 minutes and click OK.

| Schedule - CT Body Contrast                                                                         | ?      | × |
|----------------------------------------------------------------------------------------------------|--------|---|
| Resource:<br>SC CT 1                                                                                |        | ~ |
| Default slot:                                                                                       |        |   |
| P3 CT Reserve (8:50 AM - 9:00 AM)                                                                   |        | ~ |
| Time:<br>0850 •<br>Duration:<br>Hourt 8 10 • Minutes Day<br>Distinguish setup and cleanup durations |        |   |
| Apply Duration Change to Order                                                                      |        |   |
| ок 🔀                                                                                                | Cancel | I |

niagarahealth

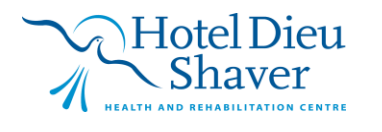

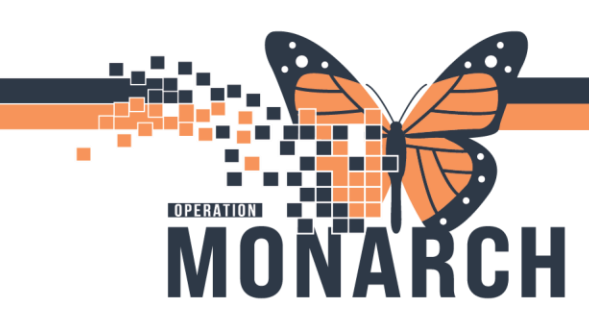

## SCHEDULING A COMBINATION SCAN APPOINTMENT

HOSPITAL INFORMATION SYSTEM (HIS)

9. Highlight your patient's name to select all appointments then click **Confirm** next to the **Work in Progress** box.

| Work in progress:          |            |
|----------------------------|------------|
| SCHED, TANIA               | ▲ Schedule |
| 🖕 🚸 CT Body Contrast       |            |
| 🖮 🛅 Current Schedule       |            |
| ⊨                          | Recur      |
| 🛓 🚸 SC CT (P3,P2,Any,Open) |            |
| 庄 🐟 🚸 Patient              | Suggest    |
| 🖮 🚸 CT Body Contrast       |            |
| 🖃 👔 Current Schedule       | Request    |
| i SC CT                    | Insert     |
| ii                         | V Insert   |
|                            | -          |
|                            |            |

10. Confirmation window will appear. Both appointments should be in the confirmation window. Review appointment details to ensure it is correct. Click **OK** at the bottom.

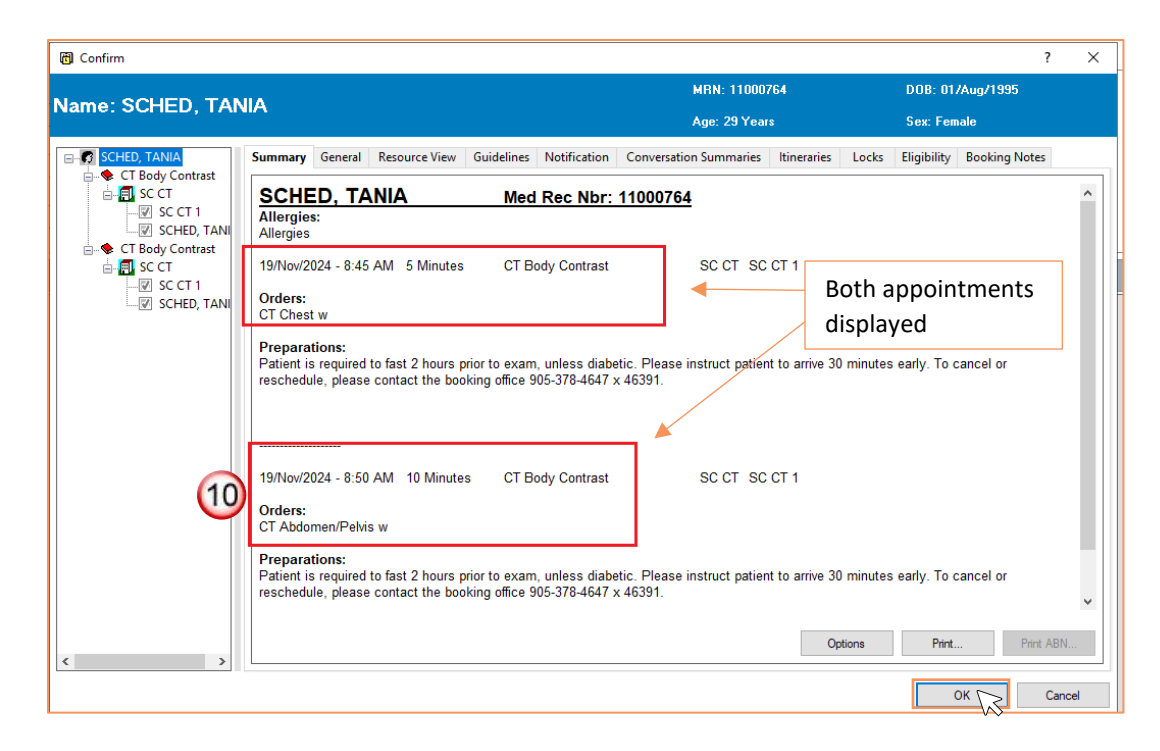

niagarahealth

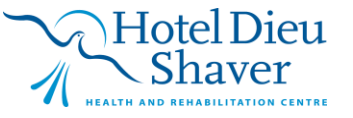

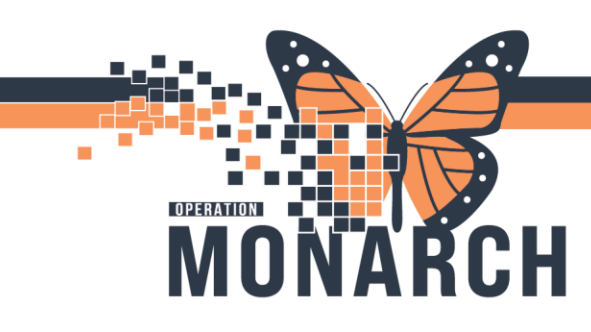

11. Encounter Selection window will appear. Click **Add Enc** to add a new encounter for your first appointment.

|                               | FIN       | Enc Type  | Disch Date | Admit Type | Facility | Nurse Unit | Encounter Prsnl     | Provider ^ |
|-------------------------------|-----------|-----------|------------|------------|----------|------------|---------------------|------------|
| (11)                          | 22-005116 | Recurring |            | Elective   | NFS      | NF HEPC    | Attending Physician | Test, Do   |
| $\mathbf{\tilde{\mathbf{v}}}$ | 22-005113 | Recurring |            | Elective   | WS       | WS HEPC    | Attending Physician | Test, Do   |
|                               | 22-005111 | Recurring |            | Elective   | PCS      | PC HEPCC   | Attending Physician | Test, Do   |
|                               | 22-005112 | Recurring |            | Elective   | FES      | FE HEPC    | Attending Physician | Test, Do ∨ |
|                               | <         |           |            |            |          |            |                     | >          |
|                               |           |           |            |            |          |            |                     |            |

12. A **PreReg** window will appear. Fill out all required Pre-registration information. Click **OK** to jump to the next required pre-registration field. Once all pre-reg information has been filled out, Pre-reg window will close, and a small pre-reg window will appear displaying the **FIN** and **Visit ID number.** Click **OK**.

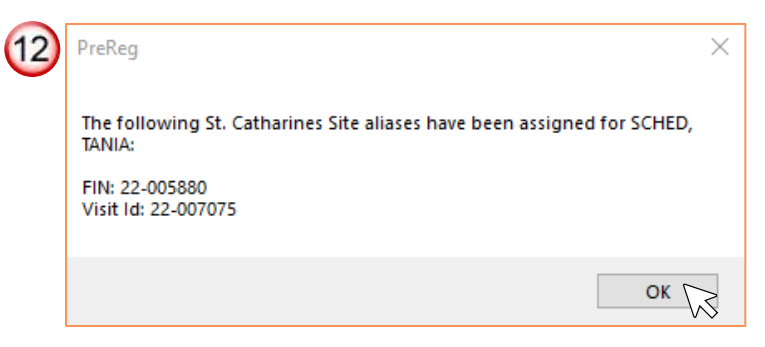

niagarahealth

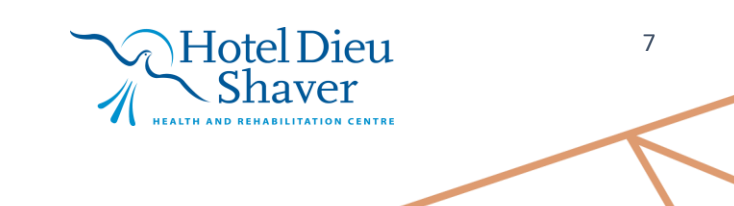

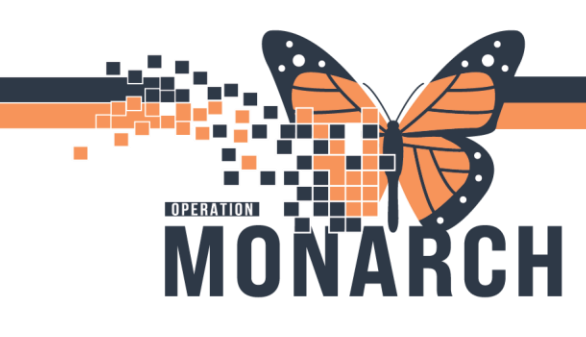

1

## SCHEDULING A COMBINATION SCAN APPOINTMENT HOSPITAL INFORMATION SYSTEM (HIS)

13. An encounter has now been assigned for your first appointment. Since this is a combination scan, we will now want to attach the second appointment to the encounter we have just created. Once this window closes, another Add Enc window will appear for the second appointment. In this window, we will want to search for the encounter that was just created. "Click to highlight encounter." Press OK to add encounter.

**\*\* Notice**: that the FIN number in the above PreReg photo matches the FIN number of the encounter that is highlighted.

| FIN       | Enc Type  | Disch Date | Admit Type | Facility | Nurse Unit | Encounter Prsnl     | Provider Name     |   |
|-----------|-----------|------------|------------|----------|------------|---------------------|-------------------|---|
| 22-004229 | PreReg    |            | Elective   | SCS      | SC NMCKC   | Attending Physician | Broski, Anthony   |   |
| 22-005005 | PreReg    |            | Elective   | SCS      | SC MRI     | Attending Physician | Test, Cerner      |   |
| 22-005111 | Recurring |            | Elective   | PCS      | PC HEPCC   | Attending Physician | Test, Doctor One  |   |
| 22-005112 | Recurring |            | Elective   | FES      | FE HEPC    | Attending Physician | Test, Doctor One  |   |
| 22-005113 | Recurring |            | Elective   | WS       | WS HEPC    | Attending Physician | Test, Doctor One  |   |
| 22-005116 | Recurring |            | Elective   | NFS      | NF HEPC    | Attending Physician | Test, Doctor One  |   |
| 22-005387 | PreReg    |            | Elective   | SCS      | SC ONSYS   | Attending Physician | Test, Cerner      |   |
| 22-005431 | PreReg    |            | Elective   | SCS      | SC HM      | Attending Physician | Test, Cemer       |   |
| 22-005434 | PreReg    |            | Elective   | SCS      | SC PFT     | Attending Physician | Test, Cemer       |   |
| 22-005588 | PreReg    |            | Elective   | SCS      | SC CT      | Attending Physician | Test, Cemer       |   |
| 22-005589 | PreReg    |            | Elective   | SCS      | SC CT      | Attending Physician | Test, Cemer       |   |
| 22-005875 | PreReg    |            | Elective   | SCS      | SC NHEMO   | Attending Physician | Soliman, Gamal M. |   |
| 22-005880 | PreReg    |            | Elective   | SCS      | SC CT      | Attending Physician | Test, Cerner      |   |
| < .       |           |            |            |          |            |                     |                   | > |

14. Both appointments have now been scheduled (Changes to Blue).

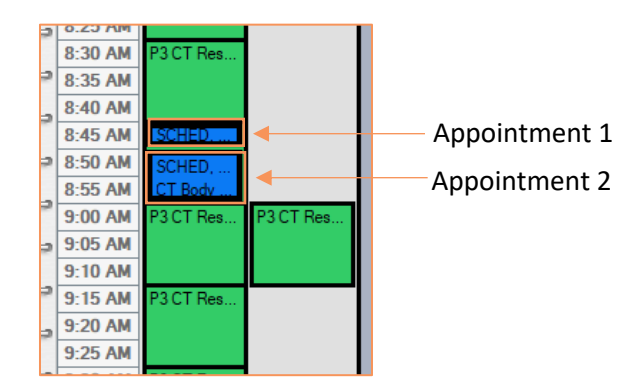

niagarahealth

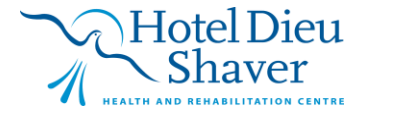